# **Registro OFICINA VIRTUAL EEII**

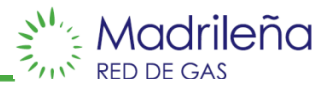

#### Acceder al sitio web https://ov.madrilena.es/profesionales/register y rellenar el formulario

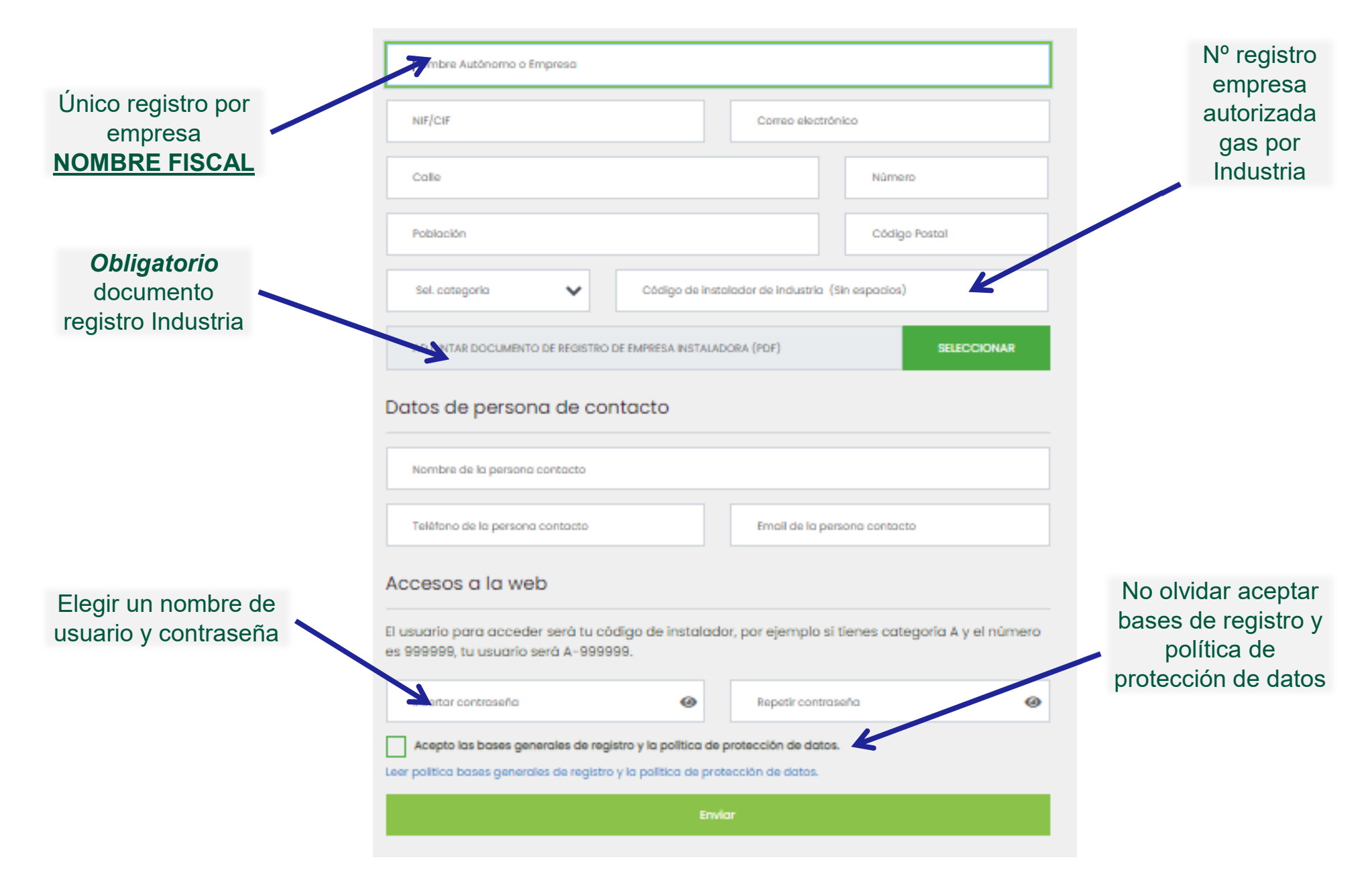

## Adhesión Oferta pública y campañas OFICINA VIRTUAL

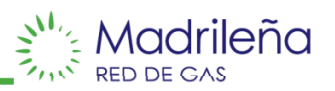

### Una vez registrado, seleccionar en la barra de acciones: Convenios y campañas MRG

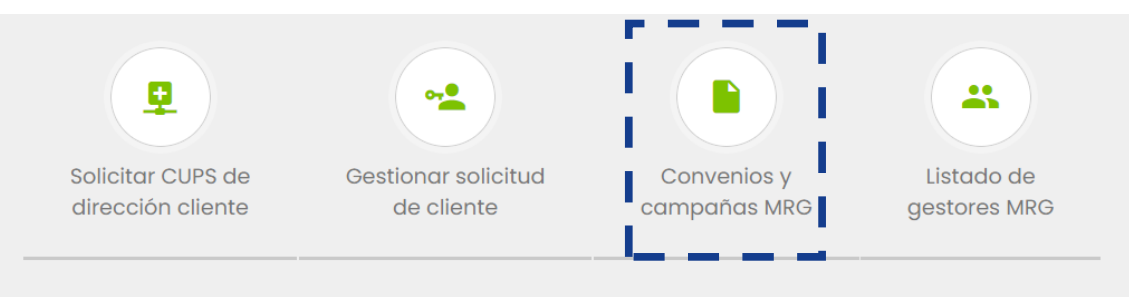

### Dentro de la sección de convenios y campañas, descargar plantilla y cumplimentar

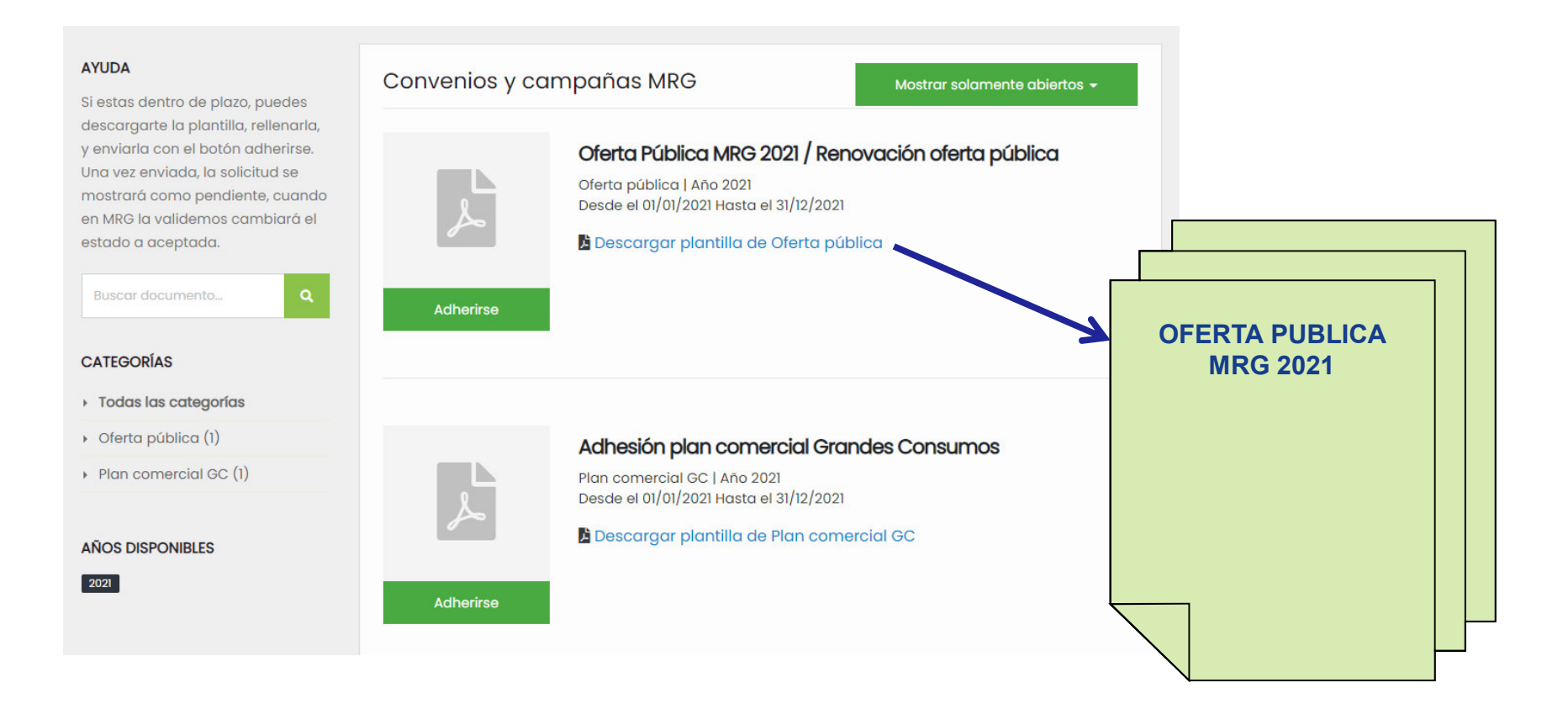

# Adhesión Oferta pública y campañas OFICINA VIRTUAL

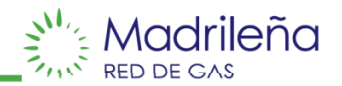

#### Una vez leído y cumplimentado el documento, hacer click en Adherirse

Completar formulario con datos de contacto y bancarios

#### Adjuntar documento

#### Hacer click en Enviar solicitud

| <mark>ک</mark> | Oferta Pública MRG 2021 / Renovación oferta pública<br>Oferta pública   Año 2021<br>Desde el 01/01/2021 Hasta el 31/12/2021 | Para poder adherise a la campaña/convenio <b>Oferta Pública MR</b><br>/ Renovación oferta pública, es necesario que cumplimentes los<br>siguientes datos de modo correcto: |             |
|----------------|----------------------------------------------------------------------------------------------------|----------------------------------------------------------------------------------------------------|-------------|
|                | Descargar plantilla de Oferta pública                                                                                       | Persona de contacto Teléfono de contacto                                                                                                    |             |
| Adherirse      |                                                                                                    | Número de Cuenta (IBAN)                                                                                                    |             |
|                | Adhesión plan comercial Grandes Consumos<br>Plan comercial GC   Año 2021<br>Desde el 01/01/2021 Hasta el 31/12/2021         | C<br>Documento rellenado<br>31<br>Adjuntar o                                                                                                    | documer     |
| Adherirse      | Descargar plantilla de Plan comercial GC                                                                                    | Cerrar Envio                                                                                                    | ar solicitu |
|                | OFERTA<br>PUBLICA<br>MRG 2021                                                                                               |                                                                                                    |             |

## **OFICINA VIRTUAL EEII**

#### **Otras acciones:**

- Consultar cups
- Gestionar solicitud de alta del cliente
- Consultar listado de gestores comerciales de MRG

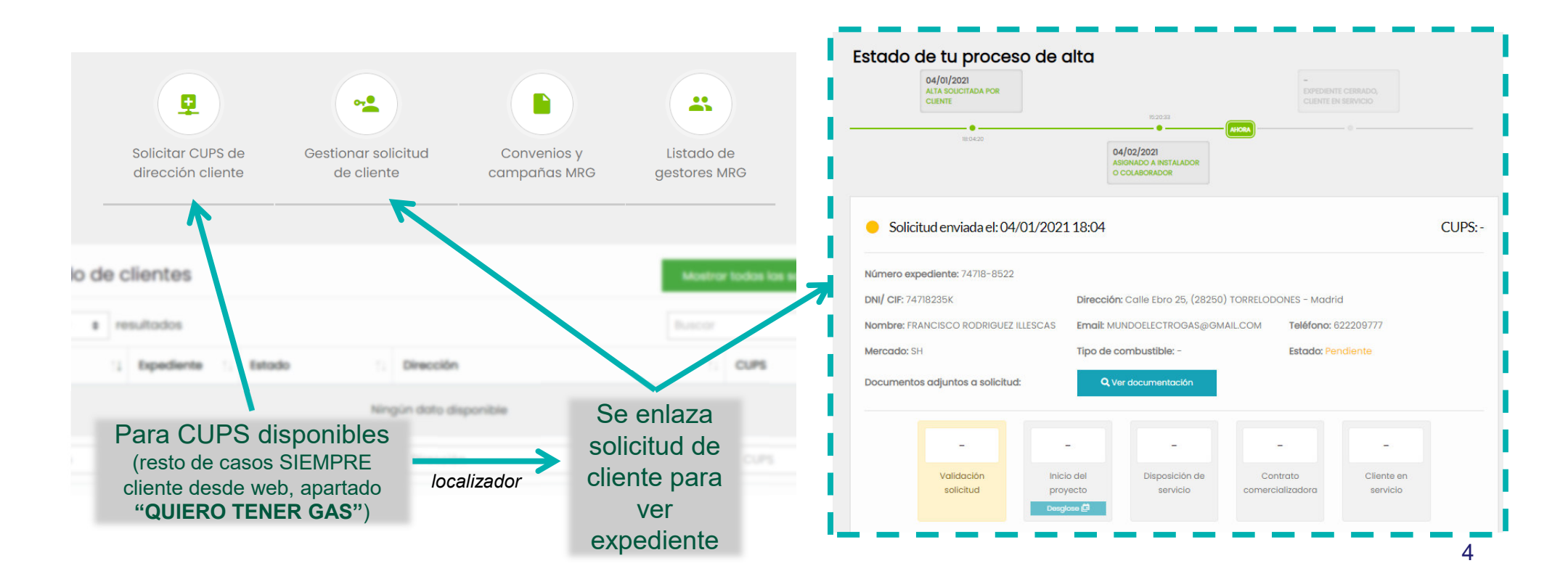